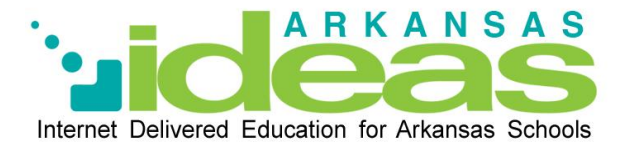

Welcome to the *ArkansasIDEAS* Pre-Licensed Educator professional development portal. This portal is designed for educators who are in the process of obtaining an Arkansas teaching license.

**Registration Process** 

- 1. Go to <u>www.arkansasideas.org</u>
- 2. Click on the green apple icon "Pre-licensed Educators log on here"
- 3. Click "Create Account"
- 4. Complete the registration information
- 5. Click "Register"
- 6. Agree to the licensing terms
- 7. Click on "MY COURSES" to begin working on your prescribed PD courses

## Printing a Certificate of Completion

In order to verify that you have completed the course, you can print a certificate of completion. There are 2 ways to access your certificate. While looking at the list of courses, you can do one of the following:

- Click on the magnifying glass icon on the left of the course title.
- Click on the word "Complete" to the right of the course title.

Both of these actions will bring up a pop-up window, which includes the course description and table of contents. There is a button in the bottom of this window that says "Print Certificate of Completion". (If this button is not visible, you have not completed each lesson in the course.)

|                         |                                                                            | ArkansasIDEAS Portal                                                                                                    |
|-------------------------|----------------------------------------------------------------------------|----------------------------------------------------------------------------------------------------|
|                         |                                                                            | O pre-licensed.aetn.org/scripts/student/courses_info.asp?cid=1000008&level=1                                                                                                    |
|                         | Internet Delivered Education for Arkansas Schools                          | COURSE: IDEAS - Act 1236 of 2011: Child Maltreatment                                                                                                    |
| Home                    |                                                                            | This course meets the requirements of Act 1286 of 2011. This course features Sherry Williamson from the<br>Arkanasa Commission on Child Abuse, Rape and Domestic Violence. Sherry explains the requirements of<br>the Child Matheatiment Act. She discusses the physical and behavioral indicators of physical abuse,<br>neglect, and sexual abuse. Sherry also provides tips for legally mandated reporting and suggestions for<br>managing disclosures from children. |
| My Courses $ ightarrow$ | View Search: Go                                                            | This Online PD COURSE consists of web based streamed videos, web based support materials, graded<br>assessment questions, and a course survey.                                                                                                    |
| My Info                 | My Courses                                                                 | To complete a course- review and study all lessons in the course, pass the graded assessment questions<br>at mastery level, and complete the survey.                                                                                                    |
| Help                    |                                                                            | To print a professional development certificate of attendance for ADE-approved online PD COURSES,<br>review and study the LESSONS, take and pass the TEST at mastery level of 80% or better, and take the<br>SURVEY.                                                                                                    |
| Sign Out                | COURSE: IDEAS - Act 1236 of 2011: Child Maltreatment     None     Complete | The approved PD hours for this course were determined by the creator of the course based on estimated<br>learning time in relation to mastery of content. Background knowledge of the content may allow the user<br>to progress at a faster pace.                                                                                                    |
| E Like                  | ↑ · · · · · · · · · · · · · · · · · · ·                                    | Professional Development credit is awarded solely at the discretion of the local school district.<br>Table of Contents                                                                                                    |
| Teacher Menu            |                                                                            | LESSON: IDEAS - Act 1236 of 2011: Child Maltreatment - PPT                                                                                                    |
|                         |                                                                            | LESSUM: IDEAS - Act 1236 of 2011: Child Maitreatment - Viceo with Graded Questions     SURVEY: IDEAS - Act 1236 of 2011: Child Maitreatment                                                                                                    |
|                         |                                                                            | Close Print Certificate of Completion                                                                                                    |
|                         |                                                                            | <u>↑</u>                                                                                                    |
|                         |                                                                            |                                                                                                    |

If you have any questions, contact our help desk. Please let them know that you are using the **Pre-Licensed Educator portal**.

Phone: 1-800-488-6689

Email: <a href="mailto:pre-licensed@aetn.org">pre-licensed@aetn.org</a>